## SD-WANでのアクティブ/スタンバイハブアンド スポークトポロジの設定

#### <u>概要</u>

<u>前提条件</u>

#### <u>要件</u>

<u>使用するコンポーネント</u>

#### <u>設定</u>

<u>ネットワーク図</u>

<u>コンフィギュレーション</u>

#### <u>確認</u>

<u>トラブルシュート</u>

<u>関連情報</u>

#### 概要

このドキュメントでは、Cisco SD-WANでアクティブスタンバイハブアンドスポークトポロジを 設定および検証する手順について説明します。

#### 前提条件

#### 要件

次の項目に関する知識があることが推奨されます。

- Cisco SD-WAN
- ・ 基本的なCisco IOS-XE®コマンドラインインターフェイス(CLI)

#### 使用するコンポーネント

このドキュメントは、次のソフトウェアとハードウェアのバージョンに基づいています。

- C8000Vバージョン17.6.3a
- vManageバージョン20.6.3.1
- vSmartバージョン20.6.3

このドキュメントの情報は、特定のラボ環境にあるデバイスに基づいて作成されました。このド キュメントで使用するすべてのデバイスは、クリアな(デフォルト)設定で作業を開始していま す。本稼働中のネットワークでは、各コマンドによって起こる可能性がある影響を十分確認して ください。

### 設定

ネットワーク図

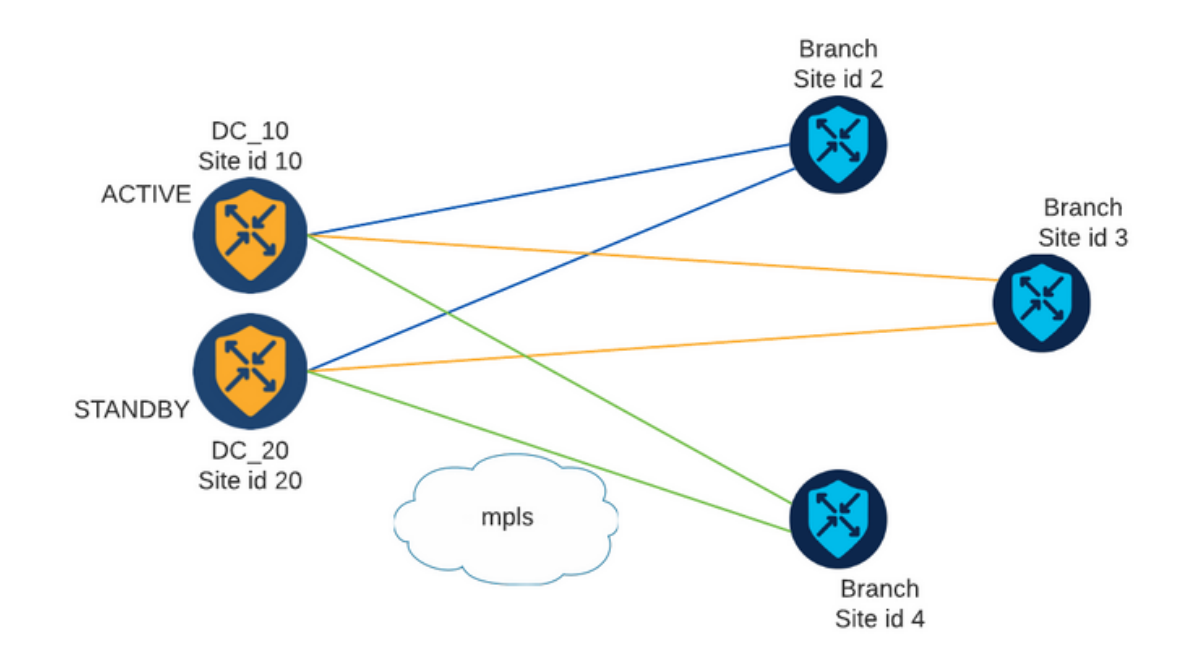

サイトIDが10と20の2つのハブがあります。サイトID 10はアクティブハブとして機能し、サイト ID 20はスタンバイハブとして機能します。ブランチは相互に通信できますが、すべての通信はハ ブを経由する必要があります。ブランチサイト間にトンネルを作成する必要はありません。

コンフィギュレーション

1. vManageにログインし、Configuration > Policiesの順に移動して、Add Policyをクリックします。

2. [Create Groups of Interest]セクションでTLOC > New TLOC Listの順にクリックし、同じリスト にActive Hub用とStandby Hub用のエントリを1つずつ追加します。

## **TLOC List**

| TLOC IP    | Color | Encap  | Pre | eference |  |
|------------|-------|--------|-----|----------|--|
| 10.10.10.1 | mpls  | ✓ ipse | × × | 1000     |  |
| Ô          |       |        |     |          |  |
| 10.10.10.2 | mpls  | ✓ ipse | × × | 500      |  |
| Û          |       |        |     |          |  |

アクティブ側のハブには高い優先度を設定し、スタンバイ側のハブには低い優先度を設定してく ださい。

3. Site > New Site Listの順に移動し、ブランチサイト用のリストとハブサイト用のリストを作成します。

Site List Site List Name BRANCHES Site 2-4 Save Cancel

 $\times$ 

## Site List

Site List Name
DCs\_10\_20
Site
10,20
Save Cancel

4. Nextをクリックします。Configure Topology and VPN Membershipセクションで、Add Topology > Custom Controlの順に移動します。

- 5.ポリシーの名前と説明を追加します。
- 6. Sequence Type > TLOCの順にクリックし、Sequence Ruleを追加します。
- 7. Match > Siteの順に選択して、ブランチのSiteリストを追加し、Actions > Rejectの順に選択して、Save Match And Actionsをクリックします。

| TLOC<br>Sequence Rule Drag and dr | op to re-arrange rules |       |         |         |         |  |
|-----------------------------------|------------------------|-------|---------|---------|---------|--|
| 🔿 Accept 🗿 Reject                 |                        | Match | Actions |         |         |  |
| Match Conditions                  |                        |       |         | Actions |         |  |
| Site List                         |                        |       | ×       | Reject  | Enabled |  |
| BRANCHES ×                        |                        |       | *       |         |         |  |
| Site ID                           | 0-4294967295           |       |         |         |         |  |
|                                   |                        |       |         |         |         |  |
|                                   |                        |       |         |         |         |  |

8. Sequence Ruleをクリックし、ハブサイトに一致するエントリを追加して承認します。

| TLOC                                            |                                  |         |         | TLOC                   |
|-------------------------------------------------|----------------------------------|---------|---------|------------------------|
| Sequence Rule Drag and drop to re-arrange rules |                                  |         |         |                        |
| • Accept () Reject                              | Match Actions OMP Tag Preference | ence    |         |                        |
| Match Conditions                                |                                  | Actions |         |                        |
| Site List                                       | ×                                | Accept  | Enabled |                        |
| DCs_10_20 ×                                     | *                                |         |         |                        |
| Site ID 0-4294967295                            |                                  |         |         |                        |
|                                                 |                                  |         | Cancel  | Save Match And Actions |

9. 「順序タイプ」 > 「経路」にナビゲートし、「順序ルール」を追加します。 10.一致セクションを空白のままにし、アクションにAcceptを設定します。次にTLOCを選択し、 以前作成したTLOCリストを追加して、Save Match And Actionsをクリックします。

| Route                                           |           |         |                  |                   | Route       |
|-------------------------------------------------|-----------|---------|------------------|-------------------|-------------|
| Sequence Rule Drag and drop to re-arrange rules | Match A   | ctions  |                  |                   |             |
| Match Conditions                                | Export To | OMP Tag | Actions          | TLOC Action       |             |
|                                                 |           |         | Accept           | Enabled           |             |
|                                                 |           |         | TLOC List        |                   | ×           |
|                                                 |           |         | PREFER_DC10_DC20 | ×                 |             |
|                                                 |           |         | TLOC IP          | Example: 10.0.0.1 |             |
|                                                 |           |         | Color            |                   |             |
|                                                 |           |         | Encapsulation    | Select an encap   |             |
|                                                 |           |         |                  | Cancel Save Match | And Actions |

11. Save Control Policyをクリックします。

12. Apply Policies to Sites and VPNsセクションまでNextをクリックします。

13. [Topology]セクションに制御ポリシーが表示され、[New Site List] をクリックし、[Outbound Site List]に[Branches]リストを選択して、[Add] をクリックします。

| Centralized Policy > A  | vdd Policy                                                                                                    |
|-------------------------|----------------------------------------------------------------------------------------------------|
|                         | 🥏 Create Groups of Interest 🧼 🤣 Configure Topology and VPN Membership 🥏 Configure Traffic Rules 🔵 Apply Policies to Sites and VPNs |
| Add policies to sites   | and VPNs                                                                                                    |
| Policy Name             | Centralized_Active_Standby_HnS                                                                                                    |
| Policy Description      | Centralized_Active_Standby_HnS                                                                                                    |
| Topology Applie         | cation-Aware Routing Traffic Data Cflowd                                                                                           |
| Active_Standby_I        | HnS CUSTOM CONTROL                                                                                                    |
| New Site List           |                                                                                                    |
| Inbound Site List       |                                                                                                    |
| Select one or more site | lists                                                                                                    |
| Outbound Site List      |                                                                                                    |
| BRANCHES ×              | · ·                                                                                                    |
|                         | Add Cancel                                                                                                    |

#### 14. Previewをクリックして、ポリシーを確認します。

```
viptela-policy:policy
control-policy Active_Standby_HnS
    sequence 1
    match tloc
     site-list BRANCHES
     !
    action reject
     !
    !
    sequence 11
    match tloc
     site-list DCs_10_20
     !
     action accept
    !
    !
    sequence 21
    match route
     prefix-list _AnyIpv4PrefixList
     !
    action accept
     set
      tloc-list PREFER_DC10_DC20
      !
     !
    !
 default-action reject
 !
 lists
 site-list BRANCHES
  site-id 2-4
  !
 site-list DCs_10_20
  site-id 10
  site-id 20
  !
 tloc-list PREFER_DC10_DC20
```

```
tloc 10.10.10.1 color mpls encap ipsec preference 1000
tloc 10.10.10.2 color mpls encap ipsec preference 500
!
prefix-list _AnyIpv4PrefixList
ip-prefix 0.0.0.0/0 le 32
!
!
apply-policy
site-list BRANCHES
control-policy Active_Standby_HnS out
!
```

15. Save Policyをクリックします。

16. [Centralized Policy]メニューで、新しく作成したポリシーの右にある3つのドットをクリックし、 [Activate]を選択します。

|                                  |                                         |                           |                    |                     |                                      | ີ່ ∫ໍ່βີ Custom Options ∨                                                                              |
|----------------------------------|-----------------------------------------|---------------------------|--------------------|---------------------|--------------------------------------|----------------------------------------------------------------------------------------------------|
|                                  |                                         |                           | Centralized Policy | Localized Policy    |                                      |                                                                                                    |
| Q Search                         |                                         |                           |                    |                     |                                      | $\overline{\mathcal{V}}$                                                                               |
| Add Policy                       |                                         |                           |                    |                     |                                      |                                                                                                    |
|                                  |                                         |                           |                    |                     |                                      |                                                                                                    |
|                                  |                                         |                           |                    |                     |                                      | Total Rows: 9 📿 🗧                                                                                      |
| Name                             | Description                             | Туре                      | Activated          | Updated By          | Policy Version                       | Total Rows: 9 💭 🗧                                                                                      |
| Name<br>Centralized_Active_Stand | Description<br>Centralized_Active_Stand | Type<br>UI Policy Builder | Activated          | Updated By<br>admin | Policy Version<br>03302023T184504926 | Total Rows: 9 R 4                                                                                      |
| Name<br>Centralized_Active_Stand | Description<br>Centralized_Active_Stand | Type<br>UI Policy Builder | Activated<br>faise | Updated By<br>admin | Policy Version<br>03302023T184504926 | Total Rows: 9 2 4<br>Last Updated •<br>30 Mar 2023 6:45:04 PM . •••<br>View<br>Preview                 |
| Name<br>Centralized_Active_Stand | Description<br>Centralized_Active_Stand | Type<br>UI Policy Builder | Activated<br>faise | Updated By<br>admin | Policy Version<br>03302023T184504926 | Total Rows: 9 2 4<br>Last Updated •<br>30 Mar 2023 6:45:04 PM . •••<br>View<br>Preview<br>Copy<br>Edit |

17.タスクが完了すると、「成功」ステータスが表示されます。

| ۲ | Status                      | Message                   | Hostname |
|---|-----------------------------|---------------------------|----------|
| ۲ | <ul> <li>Success</li> </ul> | Done - Push vSmart Policy | vsmart   |

#### 確認

次のコマンドを使用して、ポリシーがvSmartで作成されていることを確認します。

<#root>

vsmart#

show running-config policy

```
policy
lists
tloc-list PREFER_DC10_DC20
tloc 10.10.10.1 color mpls encap ipsec preference 1000
tloc 10.10.10.2 color mpls encap ipsec preference 500
site-list BRANCHES
site-id 2-4
1
site-list DCs_10_20
site-id 10
site-id 20
prefix-list _AnyIpv4PrefixList
ip-prefix 0.0.0.0/0 le 32
!
control-policy Active_Standby_HnS
sequence 1
match tloc
site-list BRANCHES
action reject
!
I
sequence 11
match tloc
site-list DCs_10_20
1
action accept
!
I
sequence 21
match route
prefix-list _AnyIpv4PrefixList
1
action accept
set
tloc-list PREFER_DC10_DC20
I
I
default-action reject
1
I
vsmart#
show running-config apply-policy
apply-policy
site-list BRANCHES
control-policy Active_Standby_HnS out
!
!
vsmart#
```

# Substrain Strain Strain

## トラブルシュート

トラブルシューティングに役立つコマンド。

vSmartの場合:

```
show running-config policy
show running-config apply-policy
show omp routes vpn <vpn> advertised <detail>
show omp routes vpn <vpn> received <detail>
show omp tlocs advertised <detail>
show omp tlocs received <detail>
```

cEdge上:

show sdwan bfd sessions
show ip route vrf <service vpn>
show sdwan omp routes vpn <vpn> <detail>
show sdwan omp tlocs

以下に例を挙げます。

ブランチからハブへのBFDセッションのみが形成されていることを確認します。

<#root>

Branch\_02#

show sdwan bfd sessions

| SYSTEM IP                | SITE ID  | STATE    | SOURCE T<br>COLOR | LOC REMOTE TLOC<br>COLOR | SOURCE IP                    | DST PUBLIC<br>IP             | DST PUBLIC<br>PORT | ENCAP          | DETECT<br>MULTIPLIE |
|--------------------------|----------|----------|-------------------|--------------------------|------------------------------|------------------------------|--------------------|----------------|---------------------|
| 10.10.10.1<br>10.10.10.2 | 10<br>20 | up<br>up | mpls<br>mpls      | mpls<br>mpls             | 192.168.1.36<br>192.168.1.36 | 192.168.1.30<br>192.168.1.33 | 12386<br>12366     | ipsec<br>ipsec | 7<br>7<br>7         |

他のブランチからのルートが、プリファレンス1000のアクティブハブを介して優先されることを 確認します。

<#root>

Branch\_02# show sdwan omp route vpn 10 172.16.1.0/24 detail Generating output, this might take time, please wait ... \_\_\_\_\_ omp route entries for vpn 10 route 172.16.1.0/24 \_\_\_\_\_ RECEIVED FROM: peer 10.1.1.3 path-id 8 label 1002 status C,I,R <--Chosen, Installed, Received loss-reason not set lost-to-peer not set lost-to-path-id not set Attributes: originator 10.3.3.3 type installed tloc 10.10.10.1, mpls, ipsec <--Active Hub ultimate-tloc not set domain-id not set overlay-id 1 site-id 3 preference 1000 tag not set origin-proto connected origin-metric 0 as-path not set community not set unknown-attr-len not set RECEIVED FROM: peer 10.1.1.3 path-id 9 label 1003 <--Received status R loss-reason preference lost-to-peer 10.1.1.3 lost-to-path-id 8 Attributes: originator 10.3.3.3 type installed tloc 10.10.10.2, mpls, ipsec Backup Hub <-ultimate-tloc not set domain-id not set overlay-id 1 site-id 3 preference 500

tag not set origin-proto connected origin-metric 0 as-path not set community not set unknown-attr-len not set

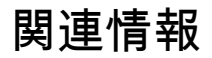

<u>Cisco SD-WANポリシー設定ガイド、Cisco IOS XEリリース17.x</u>

翻訳について

シスコは世界中のユーザにそれぞれの言語でサポート コンテンツを提供するために、機械と人に よる翻訳を組み合わせて、本ドキュメントを翻訳しています。ただし、最高度の機械翻訳であっ ても、専門家による翻訳のような正確性は確保されません。シスコは、これら翻訳の正確性につ いて法的責任を負いません。原典である英語版(リンクからアクセス可能)もあわせて参照する ことを推奨します。